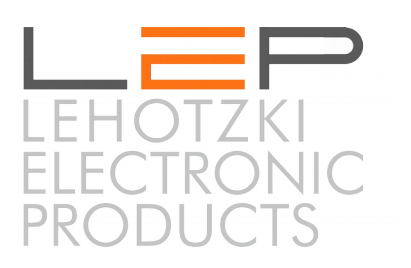

# **Application Note - AN02**

# Anbindung von Erweiterungsmodulen

Die Informationen in dieser Broschüre enthalten lediglich allgemeine Beschreibungen / Leistungsmerkmale, welche im konkreten Anwendungsfall nicht immer in der beschriebenen Form zutreffen oder welche sich durch

Weiterentwicklung der Produkte ändern können. Die gewünschten Leistungsmerkmale sind nur dann verbindlich, wenn sie bei Vertragsabschluss ausdrücklich vereinbart werden.

Wir übernehmen keine Haftung für weitergehende Schäden oder Folgeschäden. Generell ist die Haftung auf die Summe begrenzt, die beim Kauf unserer Produkte bezahlt worden ist.

Copyright by LeP GmbH (Ausgabe: Februar 2016): Diese Anleitung ist durch Copyright geschützt. Jede weitere Vervielfältigung ist nur mit schriftlicher Zustimmung des Herausgebers gestattet. Dies gilt auch für Kopien, Übersetzungen sowie die Speicherung und Verarbeitung in elektronischen Systemen.

#### A. Voraussetzungen

Prinzipiell ist die Software des CommU dafür ausgelegt, die von LeP bereitgestellten Erweiterungsmodule sowie beliebige Fremdgeräte über Modbus auszulesen. Fremdgeräte und LeP eigene Erweiterungsmdoule können dabei gemeinsam betrieben werden, es gelten allerdings folgende Voraussetzungen:

Modbus (half duplex mode):

- Das oder die Endgeräte müssen direkt an die RS485 angeschlossen werden (Achtung auf den richtigen Anschluss A, B).
- Derzeit wird nur eine Baudrate von 9600 unterstützt. No Parity, 8 Datenbits, 1 Stopbit
- Es muss die Adresse des auszulesenden Gerätes bekannt sein
- Es muss bekannt sein, an welcher Stelle im Antworttelegramm der auszulesende Wert steht.
- Die folgenden Einheiten werden unterstützt (VIF):
  - Digital Auslesen eines Bits
  - Float 4 Byte Float-Zahl
  - 1:1 Der Wert wird direkt genommen

MBUS - wird in der Standard-Software nicht mehr unterstützt. Kontaktieren Sie uns bitte direkt - es gibt eine eigene Software für die Anbindung von M-Bus-Modulen.

### B. Anbindung von LeP eigenen Erweiterungsmodulen

Es können bis zu 16 Erweiterungsmodule an ein 'Communication Center CommU' angeschlossen werden (aber maximal 32 Datenpunkte pro CommU).

Die Einstellung erfolgt ausschließlich über die Webpage des 'CommU' im Menüpunkt 'HARDWARE'.

|                                |           |   |                  |                |         |                  |                  |                 |       |                        | ×        |   |
|--------------------------------|-----------|---|------------------|----------------|---------|------------------|------------------|-----------------|-------|------------------------|----------|---|
| - 🕞 🧟 http://comcam/hwinfo.htm |           |   |                  | D-0            | 遵 CommU | ×                | L Die Seite kann | nich            |       | $\star$ $\mathfrak{k}$ | <u>}</u> |   |
| СОМ                            | MU        |   |                  |                | STATUS  | LOGGING          |                  | KONFIG          | HARDW | /ARE                   |          | ^ |
| Interne Kon                    | nponenten |   |                  |                |         |                  |                  |                 |       |                        |          |   |
| Seriennumme                    | er        |   | 013227000765     | 846            |         | GERÄT RESTARTEN  |                  |                 |       |                        |          |   |
| SW-Version                     |           |   | CAMERA V3.10     | 6_B 04.12.2015 |         |                  |                  |                 |       |                        |          |   |
| USB-Schnittst                  | telle     |   | Nicht angeschl   | ossen          |         |                  |                  |                 |       |                        |          |   |
| SIM-Karte 1                    |           |   | Nicht konfigurie | ert            |         | KONFIG SPEICHERN |                  | Kein USB-Geraet |       |                        |          |   |
| SIM-Karte 2                    |           |   | Nicht konfigurie | ert            |         |                  |                  |                 |       |                        |          |   |
| SD-Karte                       |           |   | Nicht konfigurie | ert            |         |                  |                  |                 |       |                        |          |   |
|                                |           |   |                  |                |         |                  |                  |                 |       |                        |          |   |
| Module                         | Тур       |   | Adresse          | Status         |         |                  |                  |                 |       |                        |          |   |
| Modul1                         | COMMU     | ~ | 0                |                | ANSEHEM | 4                |                  |                 |       |                        |          |   |
| Modul2                         | PM        | ~ | 1                |                | ANSEHEM | 4                |                  |                 |       |                        |          |   |
| Modul3                         | 4DO       | ~ | 2                |                | ANSEHEN | 1                |                  |                 |       |                        |          |   |
| Modul4                         |           | ~ |                  |                | ANSEHEN | 1                |                  |                 |       |                        |          |   |
|                                |           |   |                  |                |         |                  |                  |                 |       |                        |          |   |
|                                |           |   |                  |                |         |                  |                  |                 |       |                        |          |   |
|                                |           |   |                  |                |         |                  |                  |                 |       |                        |          |   |
|                                |           |   |                  |                |         |                  |                  |                 |       |                        |          |   |
|                                |           |   |                  |                |         |                  |                  |                 |       |                        |          |   |

Hier werden alle bereits eingestellten Erweiterungsmodule angezeigt. Status 'grün' bedeutet, dass die Kommunikation problemlos funktioniert, 'gelb' oder 'rot' deutet auf ein Verbindungsproblem mit dem Modul hin.

Um ein Modul neu anzulegen, muss der Modul-Typ und die Adresse des neuen Moduls festgelegt werden. Die folgenden Type stehen zur Verfügung:

- 4AIDI Extension 4AIDI mit 4 analogen und 4 digitalen Eingängen
- 4DO Extension 4DO mit 4 digitalen Ausgängen
- PM PowerModul 3-phasiger Stromzähler
- 4DI Extension 4DI mit 4 galvanisch getrennten digitalen Eingängen zur Anbindung von Impulszählern (mit potentialbehafteten Kontakten)

Die Adressen können im Bereich zwischen 1 und 99 frei gewählt werden, jedes Modul benötigt eine eindeutige Adresse. Die Adresse muss dem Modul bekanntgegeben werden. Dazu ist es nötig nur dieses Modul (und das CommU) am Bus zu belassen und unter 'ANSEHEN' mit der Schaltfläche 'ADRESSE SETZEN' die Adresse am Modul festzulegen. Danach kann das Modul sofort verwendet werden. Die Eingänge werden angezeigt, bzw. die Ausgänge können direkt an dieser Stelle geschalten werden.

| Concam/nwinto.ntm |           |               |                 |         | j CommU   | ~       | Die Seite kann  |          | 252 |
|-------------------|-----------|---------------|-----------------|---------|-----------|---------|-----------------|----------|-----|
| СОМ               | MU        |               |                 | STATUS  | LOG       | GING    | KONFIG          | HARDWARE |     |
| Interne Ko        | mponenten |               |                 |         |           |         |                 |          |     |
| Seriennumm        | er        | 0132270007    | 65846           |         | GERÄT RES | STARTEN |                 |          |     |
| SW-Version        |           | CAMERA V3     | 16_B 04.12.2015 |         |           |         |                 |          |     |
| USB-Schnitts      | stelle    | Nicht angesc  | hlossen         |         |           |         |                 |          |     |
| SIM-Karte 1       |           | Nicht konfigu | riert           |         | KONFIG SP | EICHERN | Kein USB-Geraet |          |     |
| SIM-Karte 2       |           | Nicht konfigu | riert           |         |           |         |                 |          |     |
| SD-Karte          |           | Nicht konfigu | riert           |         |           |         |                 |          |     |
| Module            | Тур       | Adresse       | Status          |         |           |         |                 |          |     |
| Modul1            | COMMU     | ✔ 0           |                 | ANSEHEN |           |         |                 |          |     |
| Modul2            | PM        | ✔ 1           |                 | BEENDEN |           |         |                 |          |     |
| ANZEIGE           | U [V]     | I [A]         | S [kVA]         | P [kW]  | Q [kvar]  | LF      | ADRESSE SETZE   | Ν        |     |
| PHASE 1           | 230,81    | 0,00          | 0,00            | 0,00    | 0,00      | 0,07    | ANZEIGE         |          |     |
| PHASE 2           | 231,14    | 0,00          | 0,00            | 0,00    | 0,00      | 0,05    | PARAMETER       |          |     |
| PHASE 3           | 231,59    | 0,00          | 0,00            | 0,00    | 0,00      | 0,07    | U-KALIBRATION   |          |     |
| GESAMT            | 231,07    | 0,00          | 0,00            | 0,00    | 0,00      | 0,04    | I-KALIBRATION   |          |     |
| Modul3            | 4DO       | ▶ 2           | _               | ANSEHEN |           |         |                 |          |     |
| Modul4            |           | <u> </u>      |                 | ANSEHEN |           |         |                 |          |     |
|                   |           |               |                 |         |           |         |                 |          |     |
|                   |           |               |                 |         |           |         |                 |          |     |
|                   |           |               |                 |         |           |         |                 |          |     |

An dieser Stelle können auch Eingänge kalibriert werden. Das sollte allerdings nie notwendig sein, da alle Module schon vorkalibriert geliefert werden. Der Kalibrationsvorgang wird in den Application Note 'AN05 -Kalibration' genau beschrieben.

Sollten die Analogeingänge des 'CommU' auch verwendet werden, so ist dieses wie ein Modul zu behandeln. Typ ist in diesem Fall 'COMMU' und die Adresse ist 0. Unter 'ANSEHEN' können auch hier die 2 Analogeingänge kalibriert und angesehen werden (digitale Ein- und Ausgänge des CommU's sind im STATUS einsehbar). Sobald alle Module angelegt sind und der Status aller Module 'grün' ist, können sie verwendet werden.

|      |                |           |                      |         |                 |              | ^      |
|------|----------------|-----------|----------------------|---------|-----------------|--------------|--------|
| •)(= | http://comcam/ | /eing.htm | D - C 🌔              | CommU   | × L Die Seite k | ann nich 🛛 🏠 | * \$   |
| Ŀ    | Eingänge       |           | STATUS               | LOGGING | KONFIG          | HARDWARE     | ^      |
| Nr   | Name           | Eingang 1 |                      |         |                 |              |        |
| 1    | U1             |           |                      |         |                 |              |        |
| 2    | U2             | Name:     | U1                   |         |                 |              |        |
| 3    | U3             | Modul:    | PM_ADR_1             | ~       |                 |              |        |
| 4    | 11             | Klemme:   | U_PHASE1             |         |                 |              |        |
| 5    | 12             |           | U_PHASE2             |         |                 |              |        |
| 5    | 13             | Min/Max:  | I_PHASE1             |         |                 |              |        |
| 7    | Z+             |           | I_PHASE2             |         |                 |              |        |
| 3    | Z-             |           | S_PHASE1             |         |                 |              |        |
| 9    | P1             |           | S_PHASE2             |         |                 |              |        |
| 10   | P2             |           | P_PHASE1             |         |                 |              |        |
| 11   | P3             |           | P_PHASE2<br>P_PHASE3 |         |                 |              |        |
| 12   | DI4            |           | Q_PHASE1             |         |                 |              |        |
| 13   |                |           | Q_PHASE3             |         |                 |              |        |
| 14   |                |           | LF_PHASE1            |         |                 |              |        |
| 15   |                |           | LF_PHASE3            |         | ODELQUEDN       | ZUDÜCK       |        |
| 16   |                | ~         | I_GESAMT             |         | SPEICHERN       | ZURUCK       |        |
|      |                |           | P_GESAMT             |         |                 |              |        |
|      |                |           | LF GESAMT            |         |                 |              | $\sim$ |
|      |                |           | ZAEHLER_G            | ESAMT   |                 |              |        |

Dazu das Menü 'KONFIG' und dort 'Eingänge' oder 'Ausgänge' anwählen.

Soll ein Eingang von einem Erweiterungsmodul verwendet werden, dann muss unter 'Modul' das entsprechende Modul gewählt werden (im obigen Fall das PowerModul mit der Adresse 1). Danach stehen unter 'Klemme' alle möglichen Eingänge des Moduls zur Verfügung.

ACHTUNG bei der Anbindung von Impulszählern: Bitte als Klemmen unbedingt 'IMP\_ZAEHL\_DIx' und nicht 'DIGITAL\_DIx' verwenden!!!

Die Verwendung von digitalen Ausgängen erfolgt analog dazu im Submenü 'Ausgänge'.

### C. Anschluss Externer Geräte

Sollen externe Geräte verwendet werden, dann ist unter 'HARDWARE' ein eigenes Modul mit dem Typ 'GER\_MAN' und einer beliebigen, eindeutigen Adresse anzulegen.

Mit Anwählen der Schaltfläche 'ANSEHEN' gelangen Sie nun in den 'Interface-Manager'.

|          | http://comcam/ein | nerw.ht        | m,                  | <del>م ()</del> ک - ک | mmU          | × L Die Seite k     | ann nich | x 1<br>1 ★ ‡ |
|----------|-------------------|----------------|---------------------|-----------------------|--------------|---------------------|----------|--------------|
| <u>_</u> | Interface-Manager |                |                     | STATUS                | LOGGING      | KONFIG              | HARDWARE |              |
| Nr       | Name              | <b>∧</b> E     | ingang 9            |                       |              |                     |          |              |
| 1        | U1                |                |                     |                       |              |                     |          |              |
| 2        | 11                | 1              | Name:               | Test                  |              |                     |          |              |
| 3        | Ea+               | E              | Eingangstyp:        | Modbus 🗸              |              |                     |          |              |
| 4        | Es+               |                |                     |                       |              |                     |          |              |
| 5        | Ea-               | S              | enden:              |                       | Empfang      | jen:                |          |              |
| 6        | Es-               |                |                     |                       |              |                     |          |              |
| 7        | P1                |                | Geräteadresse:      | 2                     | Anzahl Er    | npfangsbytes Gesamt | 8        |              |
| 8        | LF1               | Ш <sub>к</sub> | Kommando            | 4                     | Daten-An     | fangsadresse        | 3        |              |
| 9        | Test              | h              | Modbus-Anfangsadres | sse 1                 | Daten-An     | zahl (Byte)         | 1        |              |
| 10       |                   | N              | Modbus-Registeranza | hl 2                  | Auswertu     | ng                  | 1:1      |              |
| 11       |                   |                | 0                   |                       |              |                     |          |              |
| 12       |                   |                |                     |                       |              |                     |          |              |
| 13       |                   |                | Eingangstest        | 02040200A1            | 0A0816 CAB 0 |                     |          |              |
| 14       |                   |                |                     |                       |              |                     |          |              |
| 15       |                   |                |                     |                       |              | SPEICHERN           | ZURÜCK   |              |
| 16       |                   | ~              |                     |                       |              | OF EIGHEIM          | 201001   |              |
|          |                   |                |                     |                       |              |                     |          |              |
| tp://c   | comcam/einerw.htm |                |                     |                       |              |                     |          | $\sim$       |
| -p-77 -  |                   |                |                     |                       |              |                     |          |              |

Nun können bis zu 32 Datenpunkte festgelegt werden, die von unterschiedlichen Endgeräten ausgelesen werden.

Die Einstellungen werden alle dezimal gemacht (d.h. keine Hex-Werte eingeben!!).

Sobald alle Einstellungen gespeichert wurden, kann mit der Taste "Eingangstest' überprüft werden, ob ein korrekter Wert empfangen wurde.

Hier wird zunächst das empfangene Telegram hexadezimal angezeigt, dann eine erste Auswertung

(C == Checksumme empfangen, A == Adresse empfangen, B == Befehl empfangen) danach wird der dezimale Wert angezeigt (ab dem eingestellten Anfangsbyte) schon umgerechnet aber ohne Kommastellen (also bei einer Spannung eventuell 23145 für 231,45V).

Sind die benötigten Datenpunkte in diesem Menü festgelegt, so können sie wie LeP eigene Module verwendet werden.

Im Menü 'KONFIG' unter 'Eingänge' das Modul 'GER\_MAN' anwählen, dann sind unter 'Klemmen' die angelegten Datenpunkte sichtbar.

## D. Einstellungen von bereits bekannten Modultypen

#### D.1. Femto D4

Die Geräteadresse kann nach Einschalten des Gerätes ausgelesen werden. Schnittstelleneinstellungen: 9600, 8, N, 1 kontrollieren.

Name: Beliebig Eingangstyp: Modbus

Geräteadresse: wie am Modul eingestellt Kommando ist immer 4

Die restlichen Einstellungen sind in der folgenden Tabelle zusammengefasst

| Eingang [Einheit]            | Interfache-Manager         |                               |                         |                              |                 |             |     |  |
|------------------------------|----------------------------|-------------------------------|-------------------------|------------------------------|-----------------|-------------|-----|--|
|                              | Modbus<br>Anfangs<br>-adr. | Modbus<br>Register-<br>anzahl | Empf<br>Bytes<br>Gesamt | Daten<br>Anfangs-<br>adresse | Daten<br>Anzahl | Ausw-ertung | Тур |  |
| Spannung U1N [V]             | 220                        | 2                             | 9                       | 3                            | 4               | Float_4Byte |     |  |
| Spannung U2N [V]             | 222                        | 2                             | 9                       | 3                            | 4               | Float_4Byte |     |  |
| Spannung U3N [V]             | 224                        | 2                             | 9                       | 3                            | 4               | Float_4Byte |     |  |
| Strom I1 [A]                 | 232                        | 2                             | 9                       | 3                            | 4               | Float_4Byte |     |  |
| Strom I2 [A]                 | 234                        | 2                             | 9                       | 3                            | 4               | Float_4Byte |     |  |
| Strom I3 [A]                 | 236                        | 2                             | 9                       | 3                            | 4               | Float_4Byte |     |  |
| Wirkleistung P1 [W]          | 240                        | 2                             | 9                       | 3                            | 4               | Float_4Byte |     |  |
| Wirkleistung P2 [W]          | 242                        | 2                             | 9                       | 3                            | 4               | Float_4Byte |     |  |
| Wirkleistung P3 [W]          | 244                        | 2                             | 9                       | 3                            | 4               | Float_4Byte |     |  |
| Blindleistung Q1 [var]       | 246                        | 2                             | 9                       | 3                            | 4               | Float_4Byte |     |  |
| Blindleistung Q2 [var]       | 248                        | 2                             | 9                       | 3                            | 4               | Float_4Byte |     |  |
| Blindleistung Q3 [var]       | 250                        | 2                             | 9                       | 3                            | 4               | Float_4Byte |     |  |
| Scheinleistung S1 [VA]       | 252                        | 2                             | 9                       | 3                            | 4               | Float_4Byte |     |  |
| Scheinleistung S2 [VA]       | 254                        | 2                             | 9                       | 3                            | 4               | Float_4Byte |     |  |
| Scheinleistung S3 [VA]       | 256                        | 2                             | 9                       | 3                            | 4               | Float_4Byte |     |  |
| Leistungsfaktor PF1 []       | 258                        | 2                             | 9                       | 3                            | 4               | Float_4Byte |     |  |
| Leistungsfaktor PF2 []       | 260                        | 2                             | 9                       | 3                            | 4               | Float_4Byte |     |  |
| Leistungsfaktor PF3 []       | 262                        | 2                             | 9                       | 3                            | 4               | Float_4Byte |     |  |
| Wirkleistung P_Ges [W]       | 276                        | 2                             | 9                       | 3                            | 4               | Float_4Byte |     |  |
| Blindleistung Q_Ges [var]    | 278                        | 2                             | 9                       | 3                            | 4               | Float_4Byte |     |  |
| Scheinleistung S_Ges [VA]    | 280                        | 2                             | 9                       | 3                            | 4               | Float_4Byte |     |  |
| Leistungsfaktor PF_Ges []    | 282                        | 2                             | 9                       | 3                            | 4               | Float_4Byte |     |  |
| Temperatur intern T_int [°C] | 284                        | 2                             | 9                       | 3                            | 4               | Float_4Byte |     |  |
| Frequenz f von UN1 [Hz]      | 218                        | 2                             | 9                       | 3                            | 4               | Float_4Byte |     |  |
| Betriebsstunden [s]          | 400                        | 2                             | 9                       | 3                            | 4               | 1:1         |     |  |

#### AN02 - Anbindung von Erweiterungsmodulen

| Zählerstand importierte<br>Wirkenergie Ea+ [Wh/10]    | 496 | 4 | 13 | 3 | 8 | 1:1 | Zähler |
|-------------------------------------------------------|-----|---|----|---|---|-----|--------|
| Zählerstand importierte<br>Scheinenergie Es+ [VAh/10] | 508 | 4 | 13 | 3 | 8 | 1:1 | Zähler |
| Zählerstand exportierte<br>Wirkenergie Ea- [Wh/10]    | 512 | 4 | 13 | 3 | 8 | 1:1 | Zähler |
| Zählerstand exportierte<br>Scheinenergie Es- [VAh/10] | 524 | 4 | 13 | 3 | 8 | 1:1 | Zähler |

#### D.2. Iskra MC7X Network Analyzer

Die Geräteadresse kann ausgelesen und eingestellt werden. Schnittstelleneinstellungen: 9600, 8, N, 1 kontrollieren.

Name: Beliebig Eingangstyp: immer Modbus

Geräteadresse: wie am Modul eingestellt Kommando ist immer 4

Die restlichen Einstellungen sind in der folgenden Tabelle zusammengefasst

| Eingang                      |                             | Konfig - Eingang               |                              |                               |                  |            |        |
|------------------------------|-----------------------------|--------------------------------|------------------------------|-------------------------------|------------------|------------|--------|
|                              | Modbus-<br>Anfangs-<br>adr. | Modbus-<br>Register-<br>anzahl | Empfangs-<br>bytes<br>Gesamt | Daten-<br>Anfangs-<br>adresse | Daten-<br>Anzahl | Auswertung | Тур    |
| Spannung U1                  | 107                         | 2                              | 9                            | 3                             | 4                | MC7X-T5    |        |
| Leistung P1                  | 142                         | 2                              | 9                            | 3                             | 4                | MC7X-T6    |        |
| Strom I1                     | 126                         | 2                              | 9                            | 3                             | 4                | MC7X-T5    |        |
| Cos_phi                      | 164                         | 2                              | 9                            | 3                             | 4                | MC7X-T7    |        |
| Zählerstand<br>- Wert        | 406                         | 2                              | 9                            | 3                             | 4                | 1:1        | Zähler |
| Zählerstand<br>-<br>Exponent | 401                         | 4                              | 7                            | 3                             | 2                | 1:1(*100)  |        |

Der Zählerstand wird folgendermaßen berechnet: Zählerstand \* 10 hoch (Exponent \* 100) in kWh Beispiel: Zählerstand: 0,047 Exponent: 0,01 -> Tatsächlicher Zählerstand ist 0,047 \* 10 hoch 1 = 0,47kWh

## E. Verkabelung

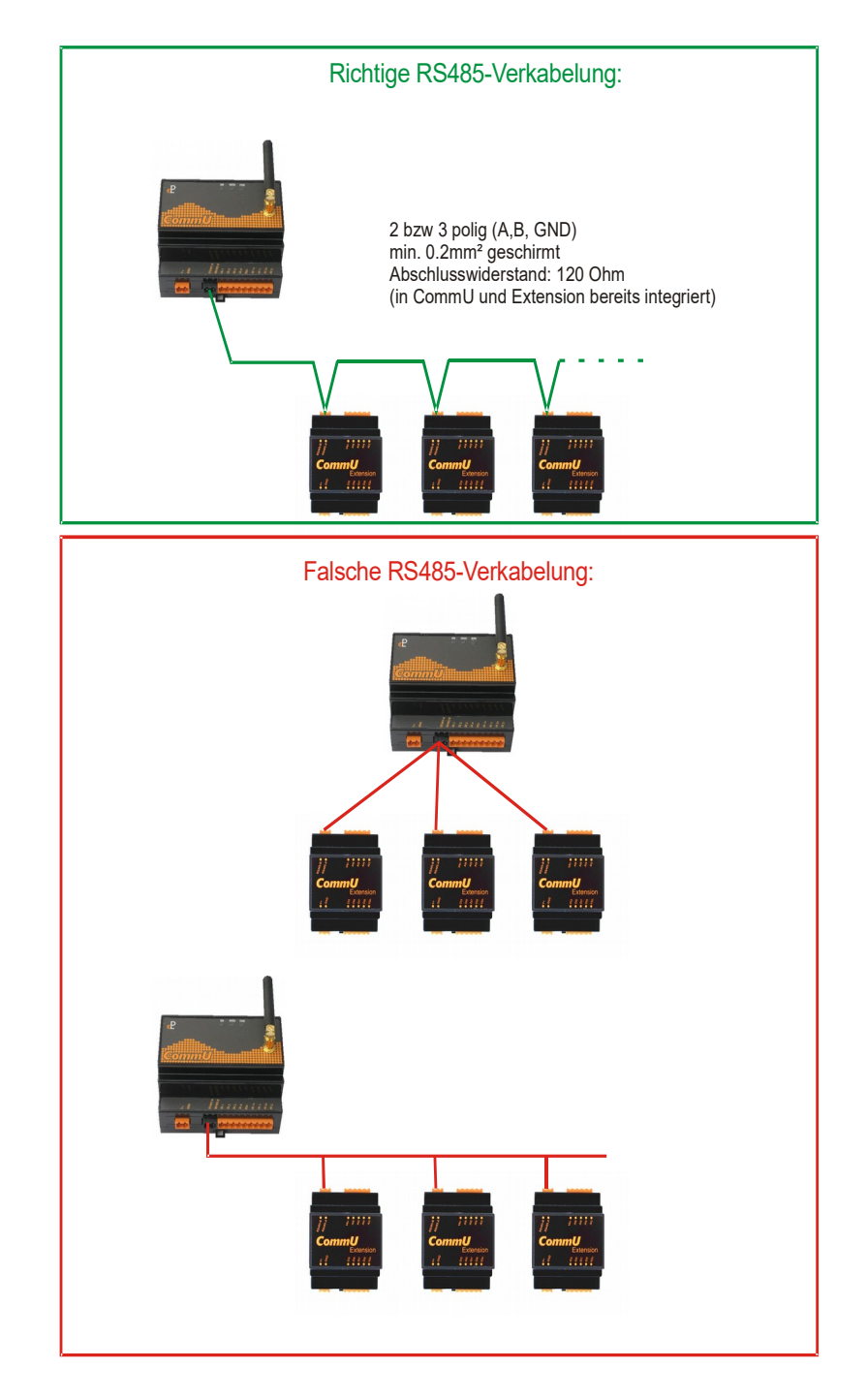

Kabelempfehlung: 4polig (A,B, V+ und GND), LiYCY 4x0.5mm<sup>2</sup> geschirmtes Kabel mit 4 flexiblen Einzelleitern

## F. Zusätzliche Infos

"Bedienungsanleitung - Communication Center CommU" "Application Note - AN05 - Kalibration"

auf http://lepcontrols.com